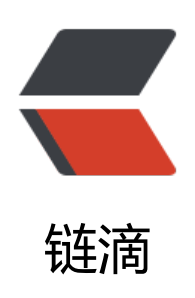

## jetbrains 永久激活 ~ 支持 2020 1.3 以下

作者: jianzh5

- 原文链接: https://ld246.com/article/1577150793735
- 来源网站: 链滴
- 许可协议: 署名-相同方式共享 4.0 国际 (CC BY-SA 4.0)

破解方法:

1. 获取破解包

关注微信公众号「JAVA日知录」或识别下面二维码关注,然后回复关键词"crack"获取破解包

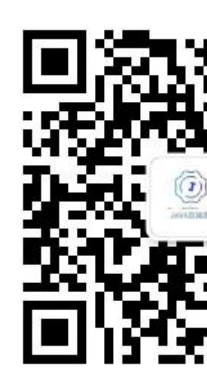

2. 下载补丁包后进入打开JetBrains软件,如idea

如果无法打开,可以先去这里下载个临时激活码临时激活码

3. 将下载后的补丁拖入软件中,点击restart重启idea

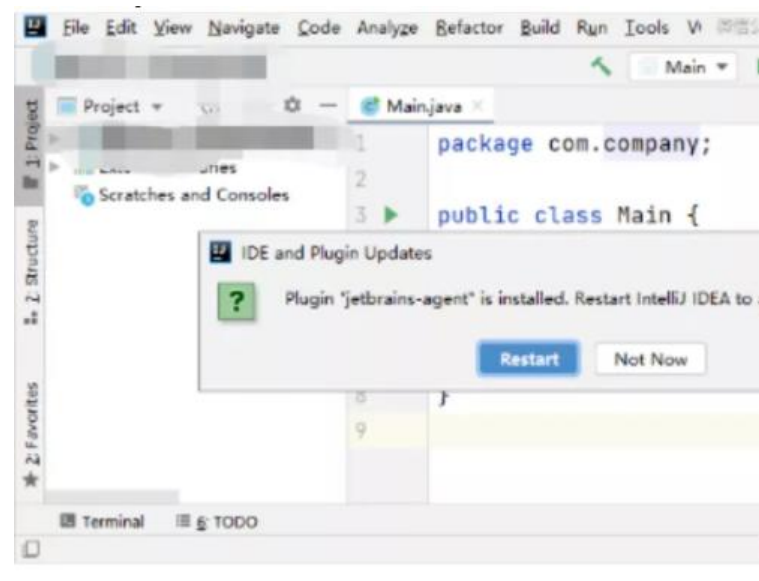

## 4. 配置助手会提示您,需要使用哪种激活方式,这里我们选择默认的 Activation Code,通过注册

|  | 安装目录:             | C:\Users\Public\.jetbrains                                                                                        |                   |           |
|--|-------------------|----------------------------------------------------------------------------------------------------|-------------------|-----------|
|  |                   | 激活方式:                                                                                                    | Activation code 💌 | 为 IDEA 安装 |
|  |                   |                                                                                                    | Activation code   | -         |
|  |                   |                                                                                                    | License server    |           |
|  | JetbrainsAgent 助手 |                                                                                                    | ×                 |           |
|  | <b>?</b> 3        | 安装 jetbrains-agent 成功!<br>Agent 将在重启后生效,是否重新启动你的 IDEA ?<br>如果你对 agent 有任何疑问,请访问 https://zhile.io 反馈。<br>是(Y) 否(N) |                   |           |

## 5. 点击 是, 重启 IDEA 即可

## 6. 验证是否激活

进入 IDEA 界面后,点击Help ->Register 查看激活码有效期: 🔤 Licenses

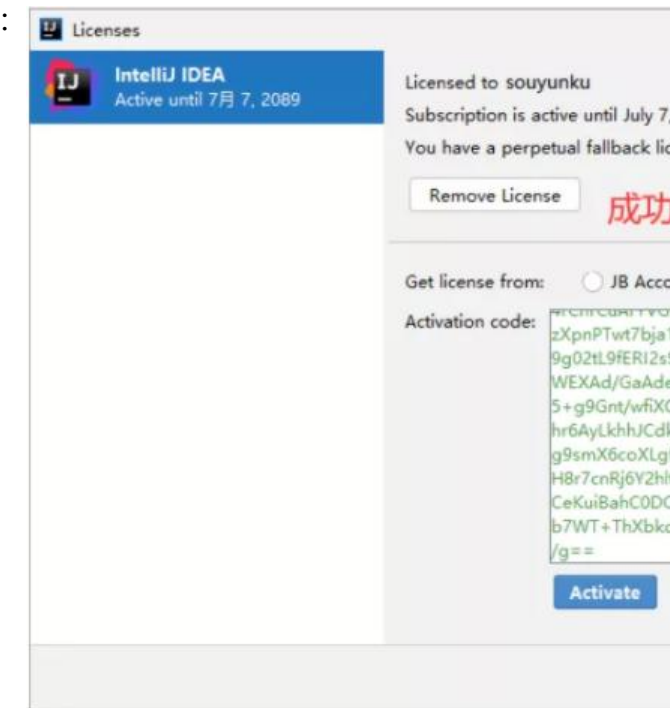